# Configuración de suplicante 802.1X para puntos de acceso con controlador 9800

# Contenido

Introducción **Prerequisites** Requirements **Componentes Utilizados Antecedentes** Configurar Diagrama de la red Configuración del LAP como Suplicante 802.1x Si el AP ya está unido al WLC: Si el AP no se ha unido a un WLC todavía: Configuración del switch Configuración del servidor ISE Verificación Verifique el tipo de autenticación Verifique 802.1x en el puerto del switch Troubleshoot

# Introducción

Este documento describe cómo configurar un punto de acceso (AP) de Cisco como un suplicante 802.1x para ser autorizado en un puerto de switch contra un servidor RADIUS.

# Prerequisites

## Requirements

Cisco recomienda que tenga conocimiento sobre estos temas:

- Controlador de LAN inalámbrica (WLC) y LAP (Lightweight Access Point).
- 802.1x en switches Cisco e ISE
- Protocolo de autenticación extensible (EAP)
- Servicio de usuario de acceso telefónico de autenticación remota (RADIUS)

## **Componentes Utilizados**

La información que contiene este documento se basa en las siguientes versiones de software y hardware.

- WS-C3560CX, Cisco IOS® XE, 15.2(3r)E2
- C9800-CL-K9, Cisco IOS® XE, 17.6.1
- ISE 3.0
- AIR-CAP3702
- AP3802 AIR

La información que contiene este documento se creó a partir de los dispositivos en un ambiente de laboratorio específico. Todos los dispositivos que se utilizan en este documento se pusieron en funcionamiento con una configuración verificada (predeterminada). Si tiene una red en vivo, asegúrese de entender el posible impacto de cualquier comando.

## Antecedentes

En esta configuración, el punto de acceso (AP) actúa como suplicante de 802.1x y el switch lo autentica frente a ISE con el método EAP-FAST.

Una vez configurado el puerto para la autenticación 802.1X, el switch no permite que ningún tráfico que no sea el tráfico 802.1X pase a través del puerto hasta que el dispositivo conectado al puerto se autentique correctamente.

Un AP se puede autenticar antes de que se una a un WLC o después de que se haya unido a un WLC, en cuyo caso usted configura 802.1X en el switch después de que el LAP se une al WLC.

# Configurar

En esta sección encontrará la información para configurar las funciones descritas en este documento.

## Diagrama de la red

En este documento, se utiliza esta configuración de red:

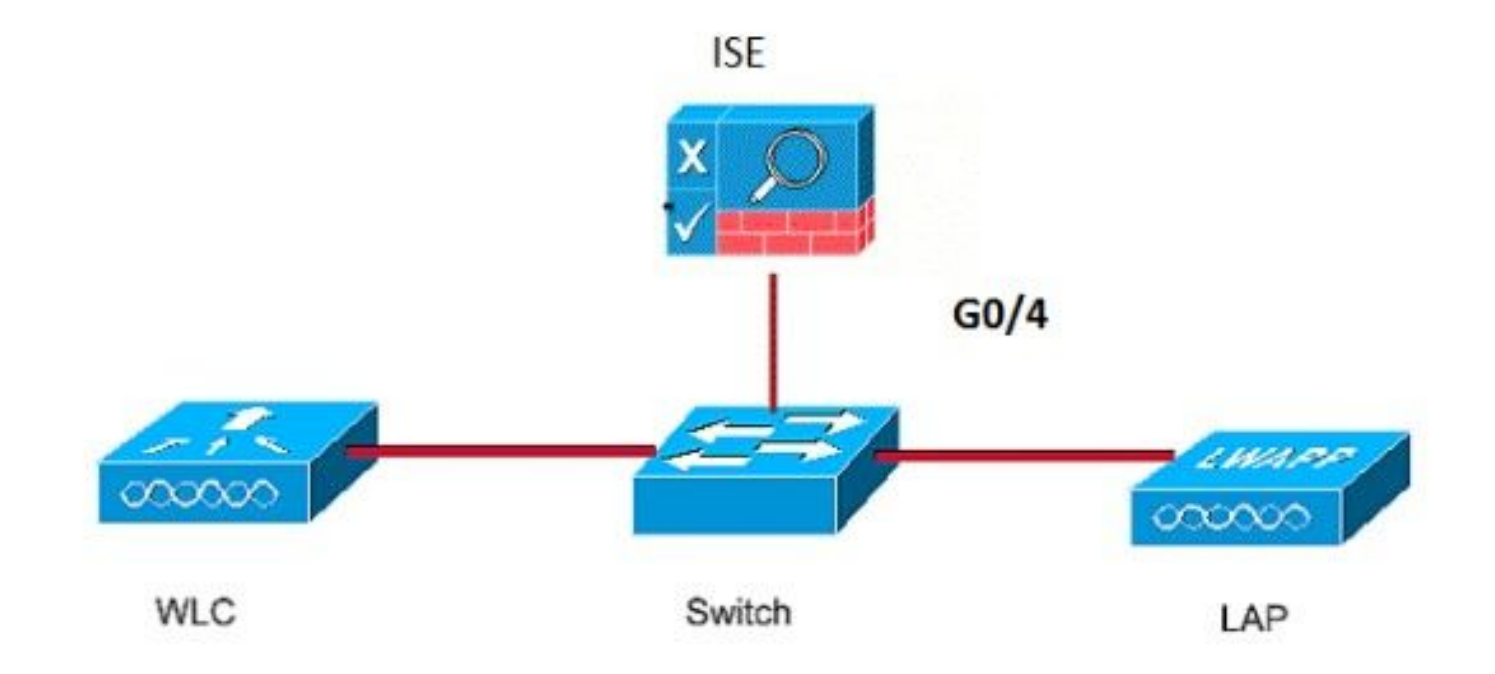

## Configuración del LAP como Suplicante 802.1x

#### Si el AP ya está unido al WLC:

Configure el tipo de autenticación 802.1x y el tipo de autenticación de AP de certificado de significación local (LSC):

Paso 1. Navegue hasta Configuration > **Tags & Profiles** > **AP Join** > En la página **AP Join Profile**, haga clic en Add para agregar un nuevo perfil de unión o editar un perfil de unión AP cuando haga clic en su nombre.

| Cisco Cata          | lyst 9800-CL Wireless Controller              |                    |
|---------------------|-----------------------------------------------|--------------------|
| Q Search Menu Items | Configuration • > Tags & Profiles • > AP Join |                    |
| Dashboard           | + Add × Delete                                |                    |
| Monitoring >        | AP Join Profile Name                          | ▼ Description      |
| 🖧 Configuration     | Dot1x                                         |                    |
| O Administration    | Split-Tunnel default-ap-profile               | default ap profile |
| C Licensing         | H → 1 ► H 10 v items per page                 |                    |
| X Troubleshooting   |                                               |                    |
|                     |                                               |                    |

Paso 2. En la página AP Join Profile, en **AP > General**, navegue hasta la sección **AP EAP Auth Configuration**. En la lista desplegable **EAP Type**, elija el tipo de EAP como EAP-FAST, EAP-TLS o EAP-PEAP para configurar el tipo de autenticación dot1x.

| Edit AP Jo         | oin Profile   |          |            |            |          |              |                      | ×           |
|--------------------|---------------|----------|------------|------------|----------|--------------|----------------------|-------------|
| General            | Client        | CAPWA    | P AP       | Management | Security | ICap         | QoS                  |             |
| General            | Hyperloo      | cation   | Packet Cap | ture       |          |              |                      |             |
| Power              | Over Ethern   | et       |            |            | Clie     | nt Statistic | s Reporting Interval |             |
| Switch F           | lag           |          |            |            | 5 Gł     | Hz (sec)     | 90                   |             |
| Power Ir           | njector State |          |            |            | 2.4      | GHz (sec)    | 90                   |             |
| Power Ir           | njector Type  |          | Unknown    | ¥          | Exte     | ended Mod    | ule                  |             |
| Injector           | Switch MAC    |          | 00:00:00:  | 00:00:00   | Enat     | ble          |                      |             |
| AP EAP             | Auth Confi    | guration |            |            | Mes      | sh           |                      |             |
| ЕАР Тур            | e             |          | EAP-FAST   | *          | Prof     | ile Name     | mesh-profile         | •           |
| AP Auth            | orization Typ | e        | EAP-TLS    |            |          |              | <u>0</u>             | lear        |
|                    |               |          | EAP-PEAP   |            |          |              |                      |             |
|                    |               |          |            |            |          |              |                      |             |
|                    |               |          |            |            |          |              |                      |             |
|                    |               |          |            |            |          |              |                      |             |
|                    |               |          |            |            |          |              |                      |             |
|                    |               |          |            |            |          |              |                      |             |
|                    |               |          |            |            |          |              |                      |             |
| <sup>•</sup> Cance |               |          |            |            |          |              | Update & Apply       | y to Device |

Paso 3. En la lista desplegable **AP Authorization Type**, elija el tipo como CAPWAP DTLS + o CAPWAP DTLS > haga clic en **Update & Apply to Device**.

| Edit AP Jo  | oin Profile   |          |            |            |          |                |                      | ×               |
|-------------|---------------|----------|------------|------------|----------|----------------|----------------------|-----------------|
| General     | Client        | CAPWA    | P AP       | Management | Security | ICap           | QoS                  |                 |
| General     | Hyperloo      | cation   | Packet Cap | ture       |          |                |                      |                 |
| Power (     | Over Ethern   | et       |            |            | Cli      | ent Statistic: | s Reporting Interval |                 |
| Switch F    | lag           |          |            |            | 5 G      | iHz (sec)      | 90                   |                 |
| Power In    | jector State  |          |            |            | 2.4      | GHz (sec)      | 90                   |                 |
| Power In    | jector Type   |          | Unknown    | •          | Ext      | tended Mod     | lule                 |                 |
| Injector \$ | Switch MAC    |          | 00:00:00:  | 00:00:00   | Ena      | ble            |                      |                 |
| AP EAP      | Auth Confi    | guration |            |            | Me       | sh             |                      |                 |
| ЕАР Тур     | e             |          | EAP-FAST   | •          | Pro      | file Name      | mesh-profile         | •               |
| AP Autho    | orization Typ | e        | CAPWAP [   | OTLS 🔻     |          |                |                      | Clear           |
|             |               |          | CAPWAP D   | TLS +      |          |                |                      |                 |
|             |               |          | CAPWAP D   | TLS        |          |                |                      |                 |
|             |               |          | Dot1x port | auth       |          |                |                      |                 |
|             |               |          |            |            |          |                |                      |                 |
|             |               |          |            |            |          |                |                      |                 |
|             |               |          |            |            |          |                |                      |                 |
|             |               |          |            |            |          |                |                      |                 |
|             |               |          |            |            |          |                |                      |                 |
|             |               |          |            |            |          |                |                      |                 |
| Cance       | -             |          |            |            |          |                | Update 8             | Apply to Device |

Configure el nombre de usuario y la contraseña de 802.1x:

Paso 1. Desde Administración > Credenciales > Ingrese el nombre de usuario y la contraseña Dot1x > Elija el tipo de contraseña 802.1x apropiado > Haga clic en Actualizar y aplicar al dispositivo

| Edit AP J   | oin Profile | Э           |       |            |          |      |                        | ×  |
|-------------|-------------|-------------|-------|------------|----------|------|------------------------|----|
| General     | Client      | CAPWAP      | AP    | Management | Security | ICap | QoS                    |    |
| Device      | User        | Credentials | CDP I | nterface   |          |      |                        |    |
| Dot1x (     | Credentials |             |       |            |          |      |                        |    |
| Dot1x U     | sername     | [           | Dot1x |            |          |      |                        |    |
| Dot1x P     | assword     | [           | ••••• |            |          |      |                        |    |
| Dot1x P     | assword Typ | be (        | clear | •          |          |      |                        |    |
| $\subseteq$ |             |             |       |            |          |      |                        |    |
|             |             |             |       |            |          |      |                        |    |
|             |             |             |       |            |          |      |                        |    |
|             |             |             |       |            |          |      |                        |    |
|             |             |             |       |            |          |      |                        |    |
|             |             |             |       |            |          |      |                        |    |
|             |             |             |       |            |          |      |                        |    |
|             |             |             |       |            |          |      |                        |    |
|             |             |             |       |            |          |      |                        |    |
|             |             |             |       |            |          |      |                        |    |
|             |             |             |       |            |          |      |                        |    |
| Cance       | I           |             |       |            |          |      | Update & Apply to Devi | ce |

### Si el AP no se ha unido a un WLC todavía:

Usted debe consolar en el LAP para establecer las credenciales y utilizar estos comandos de CLI: (para los APs Cheetah OS y Cisco IOS®)

CLI:

```
LAP# debug capwap console cli
LAP# capwap ap dot1x username
```

Para Borrar Las Credenciales Dot1x En El AP (Si Es Necesario)

Para Cisco IOS® AP, después de eso recargue el AP:

CLI:

LAP# clear capwap ap dot1x Para Cisco COS AP, después de eso recargue el AP:

CLI:

LAP# capwap ap dot1x disable

#### Configuración del switch

Habilite dot1x en el switch globalmente y agregue el servidor ISE al switch.

CLI:

```
Enable
Configure terminal
aaa new-model
aaa authentication dot1x default group radius
aaa authorization network default group radius
dot1x system-auth-control
Radius-server host
```

Configure el puerto del switch AP.

CLI:

```
configure terminal
interface GigabitEthernet
switchport access vlan <>
switchport mode access
authentication order dot1x
authentication port-control auto
dot1x pae authenticator
spanning-tree portfast edge
end
```

Si el AP está en el **modo Flex Connect, conmutación local**, se debe realizar una configuración adicional en la interfaz del switch para permitir varias direcciones MAC en el puerto, ya que el tráfico del cliente se libera en el nivel AP :

authentication host-mode multi-host

**Nota:** Significa que el lector toma nota. Las notas contienen sugerencias de gran ayuda o referencias a material que no se encuentra en el documento.

**Nota**: El modo de host múltiple autentica la primera dirección MAC y luego permite un número ilimitado de otras direcciones MAC. Habilite el modo de host en los puertos del switch si el AP conectado se ha configurado con el modo de conmutación local. Permite que el tráfico del cliente pase por el puerto del switch. Si desea una ruta de tráfico segura, habilite dot1x en la WLAN para proteger los datos del cliente

## Configuración del servidor ISE

Paso 1. Agregue el switch como un dispositivo de red en el servidor ISE. Vaya a Administration > Network Resources > Network Devices > Click Add > Enter Device name, IP address, enable RADIUS Authentication Settings, Specify Shared Secret Value, COA port (o déjelo como predeterminado) > Submit.

| Vertor Device     Montor Device     Montor Device <th>E Cisco ISE</th> <th></th> <th>Administration - Ne</th> <th>twork Resources</th> <th></th> <th></th> <th>A Evaluation Mode 68 Days</th> <th>0</th> <th>9</th> <th>0</th>                                                                                                    | E Cisco ISE                                                   |                                                                                                    | Administration - Ne      | twork Resources         |              |              | A Evaluation Mode 68 Days | 0 | 9 | 0 |
|----------------------------------------------------------------------------------------------------|---------------------------------------------------------------|----------------------------------------------------------------------------------------------------|--------------------------|-------------------------|--------------|--------------|---------------------------|---|---|---|
| Ivere large     Interest Streams Status     Interest Streams Status     Interest Streams Streams Status     Interest Streams Status     Interest Streams Status     Interest Streams Streams Status     Interest Streams Streams Status     Interest Streams Streams Streams Status     Interest Streams Streams Status     Interest Streams Streams Stre | Network Devices                                               | Network Device Groups Network Device Profiles                                                                                                    | External RADIUS Servers  | RADIUS Server Sequences | NAC Managers | External MDM | Location Services         |   |   |   |
| Image: Poddess ***     1.0.463.30.100     * Device Profile     * Device Profile        * Device Profile <th>Network Devices<br/>Default Device<br/>Device Security Settings</th> <th>Network Devices List &gt; New Network Device Network Devices Name MySwitch Description</th> <th></th> <th></th> <th></th> <th></th> <th></th> <th></th> <th></th> <th></th>                                                                                                    | Network Devices<br>Default Device<br>Device Security Settings | Network Devices List > New Network Device Network Devices Name MySwitch Description                                                                                                    |                          |                         |              |              |                           |   |   |   |
| RADUS UDP Settings  Protocol RADIUS  Shared Secret Show Use Second Shared Secret Show Use Second Shared Secret O                                                                                                    |                                                               | P Address v *P: 10.48.39.     Device Profile     att Cisco v B Model Name     v Software Version     v     Network Device Group Location     IN Device Trype     All Locations v Set Device Type     All Device Types v Set | To Default<br>To Default |                         |              |              |                           |   |   |   |
| CoA Port 1700 Set To Default RADIUS DTLS Settings () DTLS Required ()                                                                                                    |                                                               | RADIUS UOP Settings Protocol RADIUS * Shared Secret Use Second Shared Secret Use Second Shared Secret                                                                                                    | Show<br>Show             |                         |              |              |                           |   |   |   |

Paso 2. Agregue las credenciales del punto de acceso a ISE. Navegue hasta Administration > Identity Management > Identities > Users y haga clic en el botón Add para agregar un usuario. Aquí debe ingresar las credenciales que configuró en su perfil de unión AP en su WLC. Tenga en cuenta que el usuario se coloca en el grupo predeterminado aquí, pero esto se puede ajustar según sus requisitos.

| E Cisco ISE                                                                                                   | Administration - Identity Management         |
|----------------------------------------------------------------------------------------------------|----------------------------------------------|
| Identities Groups External Identity Sources Identity Source Sequence                                          | s Settings                                   |
| Users Vetwork Access User                                                                                     |                                              |
| Latest Manual Network Scan Res * Name dot1x Status Enabled  Email                                             |                                              |
| Passwords     Password Type: Internal Users      Password     Password     Login Password     Enable Password | Re-Enter Password ()<br>Generate Password () |
| <ul> <li>&gt; User Information</li> <li>&gt; Account Options</li> </ul>                                       |                                              |
| > Account Disable Policy                                                                                      |                                              |
| ✓ User Groups                                                                                                 |                                              |
| 🗄 ALL_ACCOUNTS (default) 🗸 🚽                                                                                  | F                                            |

Paso 3. En ISE, configure la **política de autenticación** y la **política de autorización**. Vaya a **Policy > Policy Sets** y seleccione el conjunto de políticas que desea configurar y la flecha azul a la derecha. En este caso, se utiliza el conjunto de políticas predeterminado, pero se puede personalizar según el requisito.

| E Cisco ISE                                |                    | Policy - Policy Sets |     |                  | A Evaluation Mode 6 | 8 Days ( | ର ୭     | 59 ¢ |
|--------------------------------------------|--------------------|----------------------|-----|------------------|---------------------|----------|---------|------|
| Policy Sets                                |                    |                      |     | Reset            | Reset Policyset Hit | counts   |         | Save |
| <ul> <li>Status Policy Set Name</li> </ul> | Description        | Conditions           | All | lowed Protocols  | / Server Sequence   | Hits     | Actions | View |
| Q Search                                   |                    |                      |     |                  |                     |          |         |      |
|                                            |                    |                      |     |                  |                     |          |         |      |
| O Default                                  | Default policy set |                      | D   | efault Network A | ccess 🛛 🗸 +         | 6        | (2)     | >    |
|                                            |                    |                      |     |                  |                     |          |         |      |
|                                            |                    |                      |     |                  |                     | Reset    |         | Save |

A continuación, configure la **política de autenticación y la política de autorización**. Las políticas que se muestran aquí son las políticas predeterminadas creadas en el servidor ISE, pero se pueden adaptar y personalizar según sus necesidades.

En este ejemplo, la configuración se puede traducir a: "Si se utiliza 802.1X con cables y el usuario es conocido en el servidor ISE, entonces permitimos el acceso a los usuarios para los que la autenticación fue exitosa". El punto de acceso se autorizará entonces en el servidor ISE.

| ∼ Au | thenti  | cation  | Policy (3)                 |      |                                 |          |                                 |            |            |     |
|------|---------|---------|----------------------------|------|---------------------------------|----------|---------------------------------|------------|------------|-----|
| Ð    | Sta     | atus    | Rule Name                  | Cond |                                 |          | Use                             | Hits       | Actions    |     |
| 0    | a s     | earch   |                            |      |                                 |          |                                 |            |            |     |
|      |         | •       | MAB                        | OR   | Wired_MAB<br>Wireless_MAB       |          | Internal Endpoints C  > Options | 0          | ⇔          |     |
|      |         | •       | Dot1X                      | OR   | Wired_802.1X<br>Wireless_802.1X |          | All_User_ID_Stores C > Options  | 6          | ¢          |     |
|      |         | •       | Default                    |      |                                 |          | All_User_ID_Stores C ~          | 0          | ø          |     |
| ∨ Au | thoriza | ation P | Policy (12)                |      |                                 |          |                                 |            |            |     |
|      |         |         |                            |      | Results                         |          |                                 |            |            |     |
| ۲    | Sta     | atus    | Rule Name                  | Con  | Profiles                        |          | Security Groups                 | 1          | lits Actio | ons |
| 0    | Q Si    | earch   |                            |      |                                 |          |                                 |            |            |     |
|      | •       |         | Basic_Authenticated_Access |      | k_Access_Authentication_Passed  | ss × → + | Select from list                | <u>~</u> + | 6<br>(‡    |     |
|      | •       |         | Default                    |      | DenyAccess                      | × +      | Select from list                | ~+         | • 🎊        |     |

Paso 4. Asegúrese de que en los protocolos permitidos en el acceso predeterminado a la red, EAP-FAST esté permitido. Vaya a Directiva > Elementos de directiva > Autenticación > Resultados > Protocolos permitidos > Acceso de red predeterminado > Habilitar EAP-TLS > Guardar.

| E Cisco ISE                           | Policy - Policy Elements                                                                                                    |
|---------------------------------------|----------------------------------------------------------------------------------------------------|
| Dictionaries Conditions               | Results                                                                                                    |
| Authentication ~<br>Allowed Protocols | Allowed Protocols Services List > Default Network Access Allowed Protocols Name                                                                                                    |
| Authorization >                       | Default Network Access                                                                                                    |
| Profiling >                           | Description Default Allowed Protocol Service                                                                                                    |
| Posture                               |                                                                                                    |
| Client Provisioning >                 | Allowed Protocols   Authentication Bypass   Process Host Lookup (*)   Authentication Protocols   Allow PAP/ASCII   Allow K5-CHAPv1   Allow K5-CHAPv2   Allow Adventication of expired certificates to allow certificate renewal in Authorization Policy   Toble Stateless Session Resume   Session licket time to live   2   Hours   Yeactive session licket update will occur after   90   * of Time To Live has expired   Allow EAP-FAST   * Allow EAP-FILS |

## Verificación

Use esta sección para confirmar que su configuración funciona correctamente.

Verifique el tipo de autenticación

El comando show muestra la información de autenticación de un perfil AP:

CLI:

9800WLC#show ap profile name <profile-name> detailed Ejemplo:

| 9800WLC#show ap profile | name default-ap-profile detailed                                  |
|-------------------------|-------------------------------------------------------------------|
| AP Profile Name         | : Dotlx                                                           |
|                         |                                                                   |
| Dot1x EAP Method        | : [EAP-FAST/EAP-TLS/EAP-PEAP/Not-Configured]                      |
| LSC AP AUTH STATE       | : [CAPWAP DTLS / DOT1x port auth / CAPWAP DTLS + DOT1x port auth] |

## Verifique 802.1x en el puerto del switch

El comando show muestra el estado de autenticación de 802.1x en el puerto del switch:

CLI:

Switch# show dot1x all Ejemplo de salida:

| Sysauthcontrol |               | Enabled       |
|----------------|---------------|---------------|
| Dot1x Protocol | Version       | 3             |
|                |               |               |
| Dotlx Info for | GigabitEtherr | net0/8        |
|                |               |               |
| PAE            | =             | AUTHENTICATOR |
| QuietPeriod    | =             | 60            |
| ServerTimeout  | =             | 0             |
| SuppTimeout    | =             | 30            |
| ReAuthMax      | =             | 2             |
| MaxReq         | =             | 2             |
| TxPeriod       | =             | 30            |

#### Verifique si el puerto ha sido autenticado o no

CLI:

Switch#show dot1x interface <AP switch port number> details Ejemplo de salida:

Dot1x Info for GigabitEthernet0/8

| PAE           | = | AUTHENTICATOR |
|---------------|---|---------------|
| QuietPeriod   | = | 60            |
| ServerTimeout | = | 0             |
| SuppTimeout   | = | 30            |
| ReAuthMax     | = | 2             |
| MaxReq        | = | 2             |
|               |   |               |

```
TxPeriod = 30

Dotlx Authenticator Client List

EAP Method = FAST

Supplicant = f4db.e67e.dd16

Session ID = 0A30279E00000BB7411A6BC4

Auth SM State = AUTHENTICATED

Auth BEND SM State = IDLE

ED

Auth BEND SM State = IDLE

Desde CLI:
```

```
Switch#show authentication sessions Ejemplo de salida:
```

InterfaceMAC AddressMethodDomainStatus Fg Session IDGi0/8f4db.e67e.dd16 dot1xDATAAuth0A30279E00000BB7411A6BC4

En ISE, elija Operations > Radius Livelogs y confirme que la autenticación es correcta y que se envía el perfil de autorización correcto.

| E Cisco ISE                    |                 |                               |       |          | Operatio        | Operations - RADIUS |                      |                               |                             | A Evaluation Mode 68 D |                         |                  |                | ,a    | 0     |
|--------------------------------|-----------------|-------------------------------|-------|----------|-----------------|---------------------|----------------------|-------------------------------|-----------------------------|------------------------|-------------------------|------------------|----------------|-------|-------|
| Live Logs Live Sessions        |                 |                               |       |          |                 |                     |                      |                               |                             |                        |                         |                  |                |       |       |
| Misconfigured Supplicants 🕕    |                 | Misconfigured Network Devices |       |          |                 | RADIUS Drops 🕠      |                      |                               | Client Stopped Responding 🕕 |                        |                         | Repeat Counter 🕕 |                |       |       |
| 0                              |                 | 0                             |       |          |                 | 1                   |                      |                               |                             | 0                      |                         |                  | 0              |       |       |
|                                |                 |                               |       |          |                 |                     |                      |                               |                             | Refresh<br>Never       | Show<br>Latest 20 recor | ds 🗸 La          | iin<br>st 3 ho | ours  | ~     |
| 🕄 Refresh 🛛 🖕 Reset Repeat Con | unts 🗇 Export T | ro 🗸                          |       |          |                 |                     |                      |                               |                             |                        |                         |                  | <b>∀</b> Filt  | ter 🗸 | ۲     |
| Time                           | Status          | Details                       | Repea | Identity | Endpoint ID     | Endpoint            | Authentication       | Authorization Policy          |                             | Authorization Pr       | IP Address              | Network          | De             | Devi  | ce P  |
| ×                              |                 | ~                             |       | Identity | Endpoint ID     | Endpoint Pr         | Authentication Polic | Authorization Policy          |                             | Authorization Profiles | IP Address $\sim$       | Network (        | Device         | Devi  | te Pr |
| Nov 28, 2022 08:39:49.7        |                 | 6                             |       | dot1x    | A4:53:0E:37:A1: | Cisco-Dev           | Default >> Dot1X     | Default >> Basic_Authenticate | id_Access                   |                        |                         | nschyns-S        | w              | FastE | therr |
| Nov 28, 2022 08:33:34.4        |                 |                               | -     | dot1x    | A4:53:0E:37:A1: | Cisco-Dev           | Default >> Dot1X     | Default >> Basic_Authenticate | d_Access                    | PermitAccess           |                         | nschyns-S        | w              | FastE | thern |

## Troubleshoot

En esta sección se brinda información que puede utilizar para resolver problemas en su configuración.

- 1. Ingrese el comando ping para verificar si el servidor ISE es accesible desde el switch.
- 2. Asegúrese de que el switch esté configurado como cliente AAA en el servidor ISE.
- 3. Asegúrese de que el secreto compartido sea el mismo entre el switch y el servidor ISE.
- 4. Compruebe si EAP-FAST está activado en el servidor ISE.
- 5. Verifique si las credenciales 802.1x están configuradas para el LAP y son las mismas en el servidor ISE.

Nota: El nombre de usuario y la contraseña distinguen entre mayúsculas y minúsculas.

6. Si la autenticación falla, ingrese estos comandos en el switch: **debug dot1x** y **debug authentication**.

Tenga en cuenta que los puntos de acceso basados en Cisco IOS (802.11ac wave 1) no admiten las versiones 1.1 y 1.2 de TLS. Esto puede causar un problema si su servidor ISE o RADIUS está configurado para permitir solo TLS 1.2 dentro de la autenticación 802.1X.

#### Acerca de esta traducción

Cisco ha traducido este documento combinando la traducción automática y los recursos humanos a fin de ofrecer a nuestros usuarios en todo el mundo contenido en su propio idioma.

Tenga en cuenta que incluso la mejor traducción automática podría no ser tan precisa como la proporcionada por un traductor profesional.

Cisco Systems, Inc. no asume ninguna responsabilidad por la precisión de estas traducciones y recomienda remitirse siempre al documento original escrito en inglés (insertar vínculo URL).